## 9.2 Changing an Enrollment Status from Credit-to-Audit via Enrollment Request

**Purpose**: Use this document as a reference on how to change an enrollment status from credit-to audit.

Audience: Student Records staff

You must have at least one of these local college managed security roles:

- ZD SR Enroll Students
- ZD SR Super User
- ZZ SR Enroll Students

If you need assistance with the above security roles, please contact your local college supervisor or IT Admin to request role access.

## Step 1 - Processing a Credit-to-Audit

Navigation: NavBar > Navigator > Records and Enrollment > Enroll Students > Enrollment Request

- 1. The *Enrollment Request* search page displays.
- 2. Select the *Add a New Value* tab.
- 3. ID: Enter or Look Up
- 4. Academic Career: Enter or Look Up
- 5. Academic Institution: Enter or look up your Institution code
- 6. Term: Enter or Look Up
- 7. Select **Add**.

| < Records                                                                       | Enrollment Request |
|---------------------------------------------------------------------------------|--------------------|
| Enrollment Request                                                              |                    |
| Eind an Existing Value Add a New Value                                          |                    |
| ID 201297267<br>Academic Career UGRD<br>Academic Institution WA220<br>Term 2213 |                    |
| Find an Existing Value   Add a New Value                                        |                    |

8. On the *Enrollment Request* page, select *Normal Maintenance* from the *Action* field dropdown list.

| Records                         | Enrollment Request                    |
|---------------------------------|---------------------------------------|
| Enrollment Request              |                                       |
| Enforment request               |                                       |
| 201207267 Francis Nidless       |                                       |
| Academic Career Academic        | SPRING 2021                           |
|                                 | Outwit                                |
| Enrollment Request ID 000000000 | Status Pending Submit                 |
| User ID CTC_TMARTIN             | Operator Enrollment Access            |
| Enrollment Request Details      | Find   View All First 🕥 1 of 1 📀 Last |
| Sequence Nbr 1 Pending          | + -                                   |
| *Action Normal Maintenance      | Action Reason                         |
| Override Action Date            | Action Date                           |
| Wait List Okay                  |                                       |
| Class Nbr                       |                                       |
| Related Class 1                 |                                       |
| Related Class 2                 |                                       |
| Instructor ID                   |                                       |
| Repeat Code                     | Transcript Note                       |
| Override Grading Basis          | Grade Input                           |
| _                               |                                       |

9. Enter *Class Nbr* or select looking glass and uncheck the class student is requesting to audit.

| C Enrollment Request                 | Enrollment Request |                                               |  |  |
|--------------------------------------|--------------------|-----------------------------------------------|--|--|
| Enrollment Request                   |                    |                                               |  |  |
| Entoimont roquoot                    |                    |                                               |  |  |
| 201297267 Francis Nidless            |                    | O Tacoma CC                                   |  |  |
| Academic Career                      | Academic           | SPRING 2021                                   |  |  |
| Enrollment Reque                     | est ID 000000000   | Status Pending Submit                         |  |  |
| Us                                   | Ser ID CTC_TMARTIN | Operator Enrollment Access                    |  |  |
| Enrollment Request Details           |                    | Find   View All First 🕢 1 of 1 🕟 Last         |  |  |
| Sequence Nbr 1 *Action Normal Mainte | Pending<br>mance v | Action Reason Q Action Date                   |  |  |
| Wait List O                          | kay<br>Nbr 5491 Q  | BIOL& 160 01A Laboratory General Cell Biology |  |  |
| Related Clas                         | s 1                | Regular Academic Session Academic Career      |  |  |
| Related Clas                         | s 2                |                                               |  |  |
| Instructor                           | r ID               |                                               |  |  |
| Repeat Co                            | ode 🔍 🔍            | Transcript Note                               |  |  |
| Override                             | sis GRD Graded     | Grade Input                                   |  |  |

- 10. In the *Override* section, check the *Grading Basis* checkbox.
- 11. Select the looking glass and choose **AUD** (Audit).

| C Enrollme              | nt Request                           | Enrollment Request                                                                              |  |  |
|-------------------------|--------------------------------------|-------------------------------------------------------------------------------------------------|--|--|
|                         | Wait List Okay                       |                                                                                                 |  |  |
|                         | Class Nbr 5491 Q                     | BIOL& 160 01A Laboratory General Cell Biology                                                   |  |  |
|                         | Related Class 1                      |                                                                                                 |  |  |
|                         | Related Class 2                      |                                                                                                 |  |  |
|                         | Instructor ID                        |                                                                                                 |  |  |
|                         | Repeat Code                          | Transcript Note                                                                                 |  |  |
| Override                | Grading Basis AUD Q A                | dit Grade Input                                                                                 |  |  |
|                         | Units Taken 5.00                     | Course Count 1.00                                                                               |  |  |
|                         | Designation<br>Take Requ             | rement Designation RD Grade                                                                     |  |  |
|                         | Permission Nbr                       |                                                                                                 |  |  |
| Additional<br>Overrides | Appointment Requisites Dynamic Dates | Career     Closed Class     Class Links       Service Indicator     Time Conflict     Unit Load |  |  |
| Error Messa             | ▼ Error Messages                     |                                                                                                 |  |  |
| Mes                     | sage Sequence                        | Last Update DateTime                                                                            |  |  |

- 12. Select Submit.
- 13. Status = Success.

| C Enrollment Request                                                                  | Enrollment Request                                                                        |
|---------------------------------------------------------------------------------------|-------------------------------------------------------------------------------------------|
| Enrollment Request                                                                    |                                                                                           |
| 201297267 Francis Nidless                                                             | ⊘<br>Tacoma CC                                                                            |
| Academic Career Academic                                                              | SPRING 2021                                                                               |
| Enrollment Request ID 0005726117<br>User ID CTC TMARTIN                               | Status Success Submit                                                                     |
| Enrollment Request Details                                                            | Find View All First 🕢 1 of 1 🕟 Last                                                       |
| Sequence Nbr 1 Success *Action Normal Maintenance Override Action Date Wait List Okay | <ul> <li>★ ■</li> <li>Action Reason</li> </ul>                                            |
| Class Nbr 5491 Q                                                                      | BIOL& 160 01A Laboratory General Cell Biology<br>Regular Academic Session Academic Career |
| Related Class 1                                                                       |                                                                                           |
| Related Class 2                                                                       |                                                                                           |
| Instructor ID                                                                         |                                                                                           |
| Repeat Code                                                                           | Transcript Note                                                                           |
| Override Grading Basis AUD Audit                                                      | Grade Input                                                                               |
| Units Taken 5.00                                                                      | Course Count 1.00                                                                         |

## Step 2 - Grade Input / Add Grade

1. In the **Enrollment Request Details** section, select the plus icon **[+]** to add a new row.

| C Enrollment Request                                                                  | Enrollment Request                            |
|---------------------------------------------------------------------------------------|-----------------------------------------------|
| Enrollment Request                                                                    |                                               |
| 201297267 Francis Nidless                                                             | ⊘<br>Tacoma CC                                |
| Academic Career Academi                                                               | c SPRING 2021                                 |
| Enrollment Request ID 0005726117                                                      | Status Success Submit                         |
| User ID CTC_TMARTI                                                                    | N Operator Enrollment Access                  |
| Enrollment Request Details                                                            | Find   View All First 🕔 1 of 1 🕟 Last         |
| Sequence Nbr 1 Success *Action Normal Maintenance Override Action Date Wait List Okay | → → + →                                       |
| Class Nbr 5491 Q                                                                      | BIOL& 160 01A Laboratory General Cell Biology |
| Related Class 1                                                                       | Regular Academic Session Academic Career      |
| Related Class 2                                                                       |                                               |
| Repeat Code                                                                           | Transcript Note                               |
| Override Grading Basis AUD Audit                                                      | Grade Input                                   |
| Units Taken 5.00                                                                      | Course Count 1.00                             |

2. Sequence Nbr 2 row displays.

- 3. Select *Add Grade* from the *Action* field drop-down list.
- 4. Enter *Class Nbr.* or select looking glass and uncheck the class student requesting audit (*the class from Step-1 #9*).

| < Enrollment Request                                        | Enrollment Request                    |  |  |
|-------------------------------------------------------------|---------------------------------------|--|--|
| Enrollment Request                                          |                                       |  |  |
| 201207267 Erancis Nidless                                   | O Tacoma CC                           |  |  |
| Academic Career Academic                                    | SPRING 2021                           |  |  |
| Enrollment Request ID 0005726117                            | Status Pending Submit                 |  |  |
| User ID CTC_TMARTIN                                         | Operator Enrollment Access            |  |  |
| Enrollment Request Details                                  | Find   View All First 🚯 2 of 2 🕟 Last |  |  |
| Sequence Nbr 2         Pending           *Action [Add Grade | Action Reason                         |  |  |
| Override Action Date Wait List Okay                         | Action Date                           |  |  |
| Class Nbr Q Class Nbr from<br>Step - 1                      |                                       |  |  |
| Related Class 1                                             |                                       |  |  |
| Related Class 2                                             |                                       |  |  |
| Instructor ID                                               |                                       |  |  |
| Repeat Code                                                 | Transcript Note                       |  |  |
| Override Grading Basis                                      | Grade Input                           |  |  |

- 5. Select the *Grade Input* looking glass.
- 6. Select the "**N**" **Grade Input** value.

| C Enrollment            | t Request                  |                      |                        | Enrollme          | ent Request  |      |
|-------------------------|----------------------------|----------------------|------------------------|-------------------|--------------|------|
|                         | Related Class 1            |                      |                        |                   |              |      |
|                         |                            |                      |                        |                   |              |      |
|                         | Instructor ID              |                      |                        |                   |              |      |
|                         | Repeat Code                |                      | Look Up Grade Input    |                   |              | ×    |
|                         |                            |                      |                        |                   |              | Help |
| Override                |                            |                      | SetID                  | \                 | NA220        |      |
|                         | Grading Basis AUD Q        | Audit                | Student Grading Scheme | A                 | ACA          |      |
|                         | Unite Takon 0.00           |                      | Grading Basis          | A hoging with the | AUD          |      |
| U                       | Units Taken 0.00           |                      | Description            | begins with v     |              |      |
|                         | Designation                |                      | Description            | bogino mur +      |              |      |
|                         | Take Req                   | uirement Designation | Look Up Clear          | Cancel            | Basic Lookup |      |
|                         | Permission Nbr             |                      | Search Results         |                   |              |      |
|                         |                            |                      | View 100 First 🕚 1 of  | 1 🕟 Last          |              |      |
| Additional<br>Overrides | Appointment     Demuisitee | Career               | Grade Input Descrip    | tion              |              |      |
|                         |                            |                      | N Audit                |                   |              |      |
|                         |                            |                      |                        |                   |              |      |
| Error Messag            | es                         |                      |                        |                   |              |      |
| Messa                   | age Sequence               |                      |                        |                   |              |      |
|                         |                            |                      |                        |                   |              |      |
|                         |                            |                      |                        |                   |              |      |
|                         |                            |                      |                        |                   |              |      |
|                         |                            |                      |                        |                   |              |      |

## 7. Select **Submit**.

8. Status = Success.

| C Enrollment        | Request                                                                                | Enrollment Request                                                                        |
|---------------------|----------------------------------------------------------------------------------------|-------------------------------------------------------------------------------------------|
| Academic Career     | Academic                                                                               | SPRING 2021                                                                               |
| Enr                 | rollment Request ID 0005726117<br>User ID CTC_TMARTIN                                  | Status         Submit           Operator         Enrollment Access                        |
| Enrollment Reque    | st Details                                                                             | Find   View All First ④ 2 of 2 🕢 Last                                                     |
| Sequence<br>*Action | Add Grade Override Action Date Wait List Okay                                          | Action Reason                                                                             |
|                     | Class Nbr 5491 Q<br>Related Class 1<br>Related Class 2<br>Instructor ID<br>Repeat Code | BIOL& 160 01A Laboratory General Cell Biology<br>Regular Academic Session Academic Career |
|                     | •                                                                                      | Hanscipt Hote                                                                             |
| Override            | Grading Basis AUD Audit                                                                | Grade Input N N                                                                           |
|                     | Units Taken 5.00                                                                       | Course Count 1.00                                                                         |
|                     | Designation <b>Take Requireme</b>                                                      | nt Designation RD Grade 🗸                                                                 |

9. Process complete.